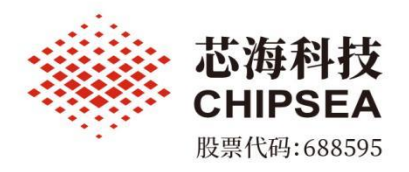

# CS32 IAP Programmer 使用说明

涉密等级:公开

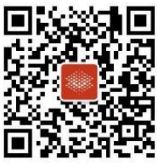

芯海科技(深圳)股份有限公司

₩ www.chipsea.com □ +86-0755-8616 9257 m sales@chipsea.com₽ 518000

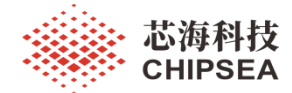

## 版本历史

| 历史版本 | 修改内容      | 时间         | 修改人 |
|------|-----------|------------|-----|
| V1.0 | 第一版正式版本   | 2022-03-11 |     |
| V1.1 | 1、增加校验码显示 | 2020-03-15 |     |
|      |           |            |     |
|      |           |            |     |

www.chipsea.com

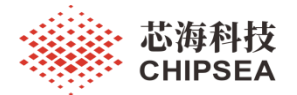

# 目 录

| 版本历 | 5 史         | 2 |
|-----|-------------|---|
|     |             |   |
| →,  | 概述          | 4 |
| 二,  | 进行 IAP 升级模式 | 4 |
| 三、  | IAP 升级操作流程  | 5 |

www.chipsea.com

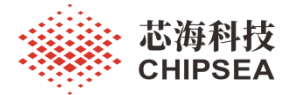

一、概述

| 第日号:       ①111111111111111111111111111111111111                                                                                                    | CS32 IAP Programmer V                                                   | 1.0.1                                                                                                    | ×                   |
|----------------------------------------------------------------------------------------------------|-------------------------------------------------------------------------|----------------------------------------------------------------------------------------------------|---------------------|
| 世界文件: [AUSers\Luyong\Desktop\F035_IAP_TEST2.hes] 下教熱招 請除日志 [2022-03-15 20:01:41] 该現程序文件: C:\Vsers\Liuyong\Desktop\F035_IAP_TEST2.hes [2022-03-15 20:01:41] 貸位芯片动作 [2022-03-15 20:01:46] 疑取芯片ID失数           日志显示区         世族显示区         被約: 0x7897A88A       校验码显示区 | 串口号: COM1 ~<br>波特率: 115200 ~                                            | 打开串口     关闭串口     起始地址:     0x08000C00     传输块大小:     32       数据位:     8      停止位:     1      校验位:     None | <sup>字节</sup> 参数配置区 |
| [2022-03-15 20:01:41] 读取程序文件: C:\Users\Liwyong\Desktop\F035_IAF_TEST2.her         [2022-03-15 20:01:41] 复位芯片动作         [2022-03-15 20:01:46] 疑取芯片ID失数             日志显示区             地域码: 0x7897A88A             地域码: 0x7897A88A                                    | 程序文件: C:\Users\liuyong\                                                 | Desktop\F035_IAP_TEST2.hex                                                                                   | 下载数据    清除日志        |
| 进度显示区           校验码: 0x7B97A8BA         校验码显示区                                                                                                    | [2022-03-15 20:01:41]<br>[2022-03-15 20:01:41]<br>[2022-03-15 20:01:46] | 读取程序文件: C: \Users\liuyong\Desktop\F035_IAF_TEST2. hex<br>复位芯片动作<br>获取芯片叩头敷<br>日志显示区                          |                     |
| 校验码: 0x7B97A8BA 校验码显示区                                                                                                    |                                                                         | 进度显示区                                                                                                    |                     |
|                                                                                                    | 校验码: 0x7B97A8BA                                                         | 校验码显示区                                                                                                    |                     |

图1 软件界面

## 二、进行 IAP 升级模式

USB 串口板的 RTS 脚接开发板的 NRST 脚,上位机在下载前拉低 RTS 脚 5ms,再拉高 50ms,芯片复 位进入 IAP 升级模式,如下图所示:

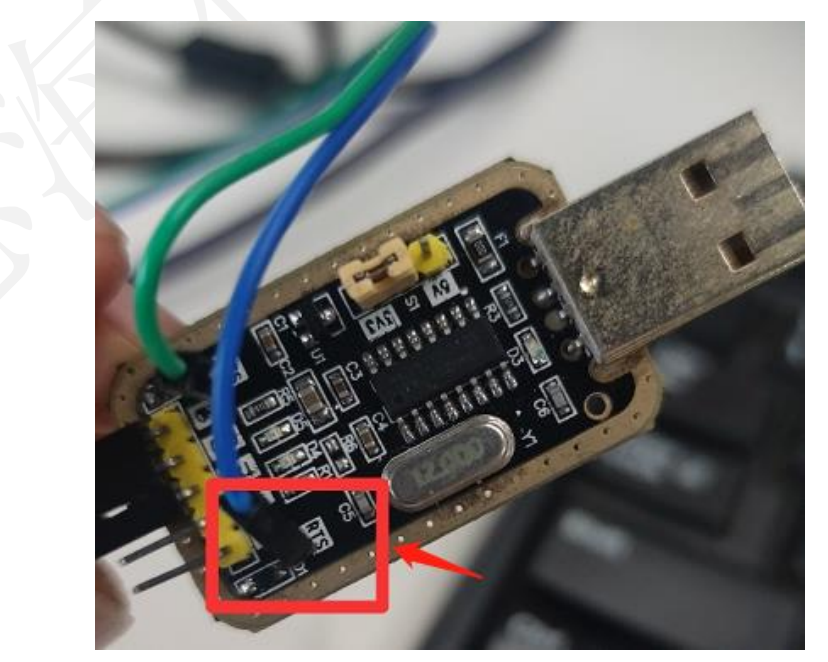

www.chipsea.com

4 / 7

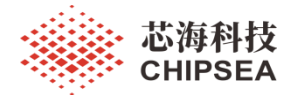

## 三、IAP 升级操作流程

#### 1、打开串口

| ◎ CS32 IAP Programmer V1.0.1                        | ×      |
|-----------------------------------------------------|--------|
| 串口号: COM1 v 打开串口 美闭串口 起始地址: 0x08000C00 传输块大小: 32 字节 |        |
| 波特宰: 115200                                         |        |
| 程序文件:                                               | 雪 清除日志 |
| 配置下载参数                                              |        |
|                                                     |        |
|                                                     |        |
|                                                     |        |
|                                                     |        |
|                                                     |        |
|                                                     |        |
|                                                     |        |
|                                                     |        |
|                                                     |        |
|                                                     |        |
|                                                     |        |
|                                                     |        |
|                                                     |        |
|                                                     |        |

- 1、起始地址:应用程序数据写入的起始地址,默认 0x08000C00
- 2、传输块大小:每次写入 Flash 的数据块大小,默认 32 字节(与下位机固件相关)

#### 4、选择 HEX 数据文件

| 💚 CS32 I/ | AP Programm   | ner V1.0.1     |                  |                     |            |        |      |         |      | ×    |
|-----------|---------------|----------------|------------------|---------------------|------------|--------|------|---------|------|------|
| 串口号:      | COM1          | ~ 打开串口         | 关闭串口             | 起始地址 <mark>:</mark> | 0x08000C00 | 传输块大小: | 32   |         | 字节   |      |
| 波特率:      | 115200        | ~ 数据位          | : 8 ~            | 停止位 <mark>:</mark>  | 1 ~        | 校验位:   | None | ~       |      |      |
| 程序文件:     | C:\Users\liuy | ong\Desktop\F( | 35_IAP_TEST2.hex |                     |            |        |      |         | 下载数据 | 清除日志 |
|           |               |                |                  |                     |            |        |      | 1       |      |      |
|           |               |                |                  |                     |            |        | 选择数  | ,<br>加速 | 件    |      |
|           |               |                |                  |                     |            |        |      |         |      |      |
|           |               |                |                  |                     |            |        |      |         |      |      |
|           |               |                |                  |                     |            |        |      |         |      |      |
|           |               |                |                  |                     |            |        |      |         |      |      |
|           |               |                |                  |                     |            |        |      |         |      |      |
|           |               |                |                  |                     |            |        |      |         |      |      |
|           |               |                |                  |                     |            |        |      |         |      |      |
|           |               |                |                  |                     |            |        |      |         |      |      |
|           |               |                |                  |                     |            |        |      |         |      |      |
|           |               |                |                  |                     |            |        |      |         |      |      |
|           |               |                |                  |                     |            |        |      |         |      |      |
|           |               |                |                  |                     |            |        |      |         |      |      |
| <u> </u>  |               |                |                  |                     |            |        |      |         |      |      |
| 校验码: 0:   | x7897A8BA     |                |                  |                     |            |        |      |         |      |      |

#### 注: 支持 intel hex 格式和 bin 文件格式

www.chipsea.com

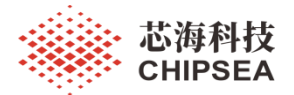

#### 5、下载程序区数据

| CS32 IAP Programmer V1.0.1                                                                                                    |   |
|----------------------------------------------------------------------------------------------------|---|
| 串口号:     COM1     ✓     打开串口     美闲串口     起始地址:     0x08000C00     後輪快大小:     32     字节       波特率:     115200     ✓     数据位:     8     ✓     停止位:     1     ✓     校验位:     None     ✓ |   |
| 程序文件: C:\Users\luyong\Desktop\F035_BOOT.hex                                                                                                    |   |
| 必须选打开串口并选中下载文件                                                                                                    |   |
| 标验码: 0xFFFFFFF                                                                                                    |   |
|                                                                                                    | 1 |

注: 在下载数据前,必须先打开串口并配置好下载文件

## 5、清除日志数据

| #口号:       COM1 ~ 打开串口 关闭库口 起始地址:       Dx08000C00 传输块大小:       32 字节         波特菲:       115200 ~ 就銀位:       8 ~ 停止位:       1 ~ 校验位:       None ~         程序文件:       C:Users\\luvyong\Desktop\F035_BOOT.hex       所給日志       所給日志         成估:       6       6       6       6       6         成估:       7       所給位:       None ~       None ~          程序文件:       C:Users\\luvyong\Desktop\F035_BOOT.hex       所給日志       所給日志          点估清除日志按钮       点估清除日志按钮             //////////////////////////////////// | 🥮 CS32 I/ | * CS32 IAP Programmer V1.0.1 X |        |             |            |        |       |            |        |        |        |      |
|----------------------------------------------------------------------------------------------------|-----------|--------------------------------|--------|-------------|------------|--------|-------|------------|--------|--------|--------|------|
| 波特率:       115200 、 教授位:       8 、 停止位:       1 、 使验位:       None 、         程序文件:       C:\Users\\uyyong\Desktop\F035_BOOT.hex       下载数据       新绘日志         点击清除日志按钮       点击清除日志按钮         ////////////////////////////////////                                                                                                    | 串口号:      | COM1                           | $\sim$ | 打开串口        | 关闭串口       |        | 起始地址: | 0x08000C00 | 传输块大小: | 32     | 字节     |      |
| 程序文件: Ct\Users\Wuyong\Desktop\F035_BOOT.hex 下载数据                                                                                                    | 波特率:      | 115200                         | $\sim$ | 数据位:        | 8          | $\sim$ | 停止位:  | 1 ~        | 校验位:   | None ~ |        |      |
| 点击清除日志按钮<br>信选码: 0xffffffff                                                                                                    | 程序文件:     | C:\Users\liuyo                 | ng\[   | Desktop\F03 | 5_BOOT.hex |        |       |            |        |        | 下载数据   | 清除日志 |
| 点击清除日志按钮                                                                                                    | 1         |                                |        |             |            |        |       |            |        |        |        |      |
| 校验码: 0xfffffff                                                                                                    |           |                                |        |             |            |        |       |            |        |        | 点击清除日起 | 5按钮  |
| 校验码: Oxfffffff                                                                                                    |           |                                |        |             |            |        |       |            |        |        |        |      |
| 校验码: 0xfffffff                                                                                                    |           |                                |        |             |            |        |       |            |        |        |        |      |
| 校验码: Oxfffffff                                                                                                    |           |                                |        |             |            |        |       |            |        |        |        |      |
| 校验码: 0xfffffff                                                                                                    |           |                                |        |             |            |        |       |            |        |        |        |      |
| 校验码: 0xfffffff                                                                                                    |           |                                |        |             |            |        |       |            |        |        |        |      |
| 校验码: 0xfffffff                                                                                                    |           |                                |        |             |            |        |       |            |        |        |        |      |
| 校验码: 0xFFFFFFF                                                                                                    |           |                                |        |             |            |        |       |            |        |        |        |      |
| 校验码: 0xFFFFFFF                                                                                                    |           |                                |        |             |            |        |       |            |        |        |        |      |
| 校验码: 0xFFFFFFF                                                                                                    |           |                                |        |             |            |        |       |            |        |        |        |      |
| 校验码: 0xFFFFFFF                                                                                                    |           |                                |        |             |            |        |       |            |        |        |        |      |
| 校验码: 0xFFFFFFF                                                                                                    |           |                                |        |             |            |        |       |            |        |        |        |      |
| 校验码: 0xFFFFFFF                                                                                                    |           |                                |        |             |            |        |       |            |        |        |        |      |
| <br>校验码: 0xFFFFFFF                                                                                                    |           |                                |        |             |            |        |       |            |        |        |        |      |
| 校验码: 0xFFFFFFF                                                                                                    |           |                                |        |             |            |        |       |            |        |        |        |      |
|                                                                                                    | 校验码: 0:   | XFFFFFFFF                      | _      |             |            |        |       |            |        |        |        |      |

#### www.chipsea.com

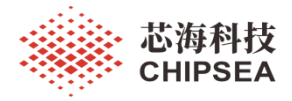

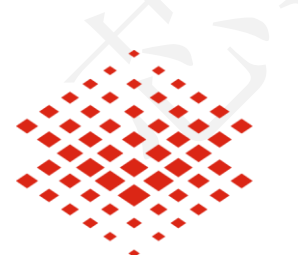

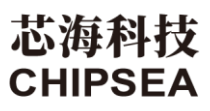

股票代码:688595

#### 免责声明和版权公告

本文档中的信息,包括供参考的 URL 地址,如有变更,恕不另行通知。

本文档可能引用了第三方的信息,所有引用的信息均为"按现状"提供,芯海科技不对信息的准确性、真实性做任何保证。

芯海科技不对本文档的内容做任何保证,包括内容的适销性、是否适用于特定用途,也不提供 任何其他芯海科技提案、规格书或样品在他处提到的任何保证。

芯海科技不对本文档是否侵犯第三方权利做任何保证,也不对使用本文档内信息导致的任何侵 犯知识产权的行为负责。本文档在此未以禁止反言或其他方式授予任何知识产权许可,不管是 明示许可还是暗示许可。

Wi-Fi 联盟成员标志归 Wi-Fi 联盟所有。蓝牙标志是 Bluetooth SIG 的注册商标。

文档中提到的所有商标名称、商标和注册商标均属其各自所有者的财产,特此声明。

版权归 © 2022 芯海科技(深圳)股份有限公司。保留所有权利。

www.chipsea.com

7/7

芯海科技 (深圳)股份有限公司

本资料为芯海科技专有财产,非经许可,不得复制、翻印或转变其他形式使用。 This document is exclusive property of CHIPSEA and shall not be reproduced or copied or transformed to any other format without prior

permission of CHIPSEA